## 金融卡密碼變更流程

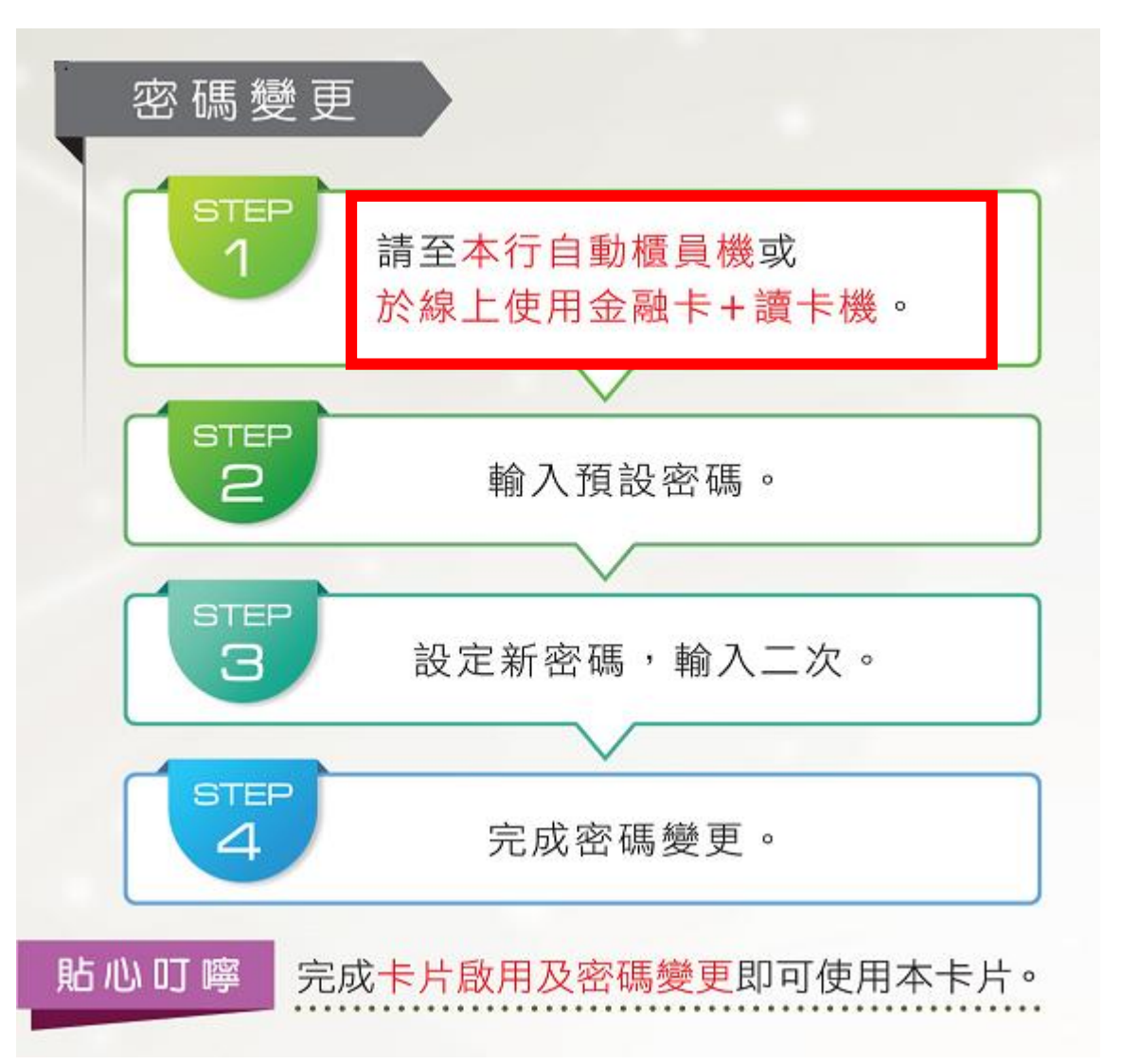

- 密碼變更方式:
- 方法一:線上變更密碼(需有讀 卡機)→可接續金融卡啟用繼續 線上密碼變更。
- 方法二:ATM,到本行任一營業
  單位自動櫃員機(ATM)密碼變更。

方法一:線上變更密碼(需有讀卡機)

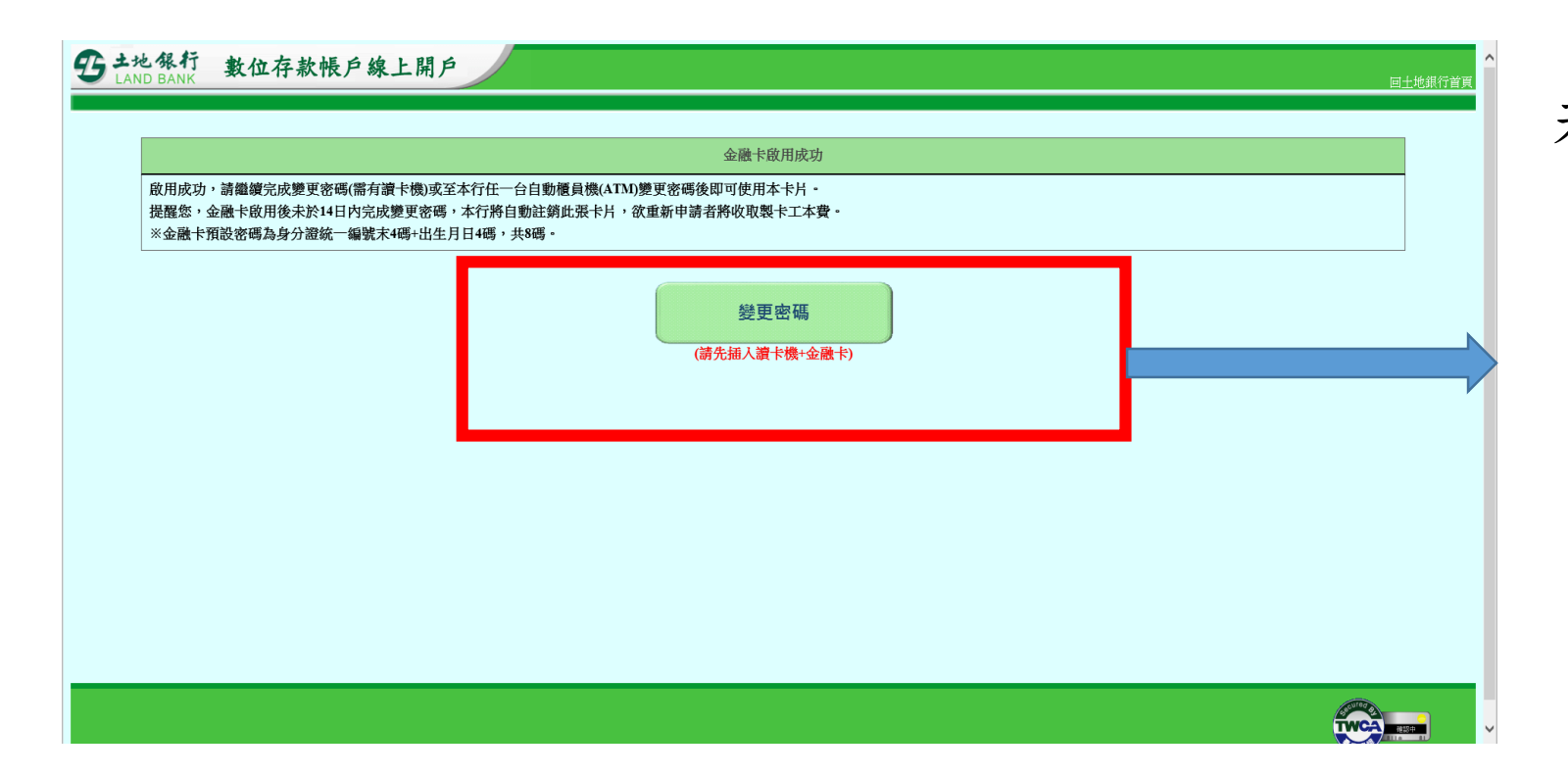

#### 若無安裝元件, 會跳出以下視窗↓

| Internet Exp                              | lorer - 安全性警告                   |       | ×       |
|-------------------------------------------|---------------------------------|-------|---------|
| 是否要安势                                     | 這個軟體?                           |       |         |
|                                           | 名稱: <u>臺灣土地銀行</u>               |       |         |
|                                           | 發行者: <u>Land Bank of Taiwan</u> |       |         |
| ▼ 更多選項(O)                                 |                                 | 安裝(l) | 不要安裝(D) |
| 發生 一個 一個 一個 一個 一個 一個 一個 一個 一個 一個 一個 一個 一個 |                                 |       |         |

線上變更密碼網址: https://mybank.landbank.com.tw/SIGN/Sign\_fgpw\_05 /changepassword

## 一、輸入預設密碼(詳通知函)

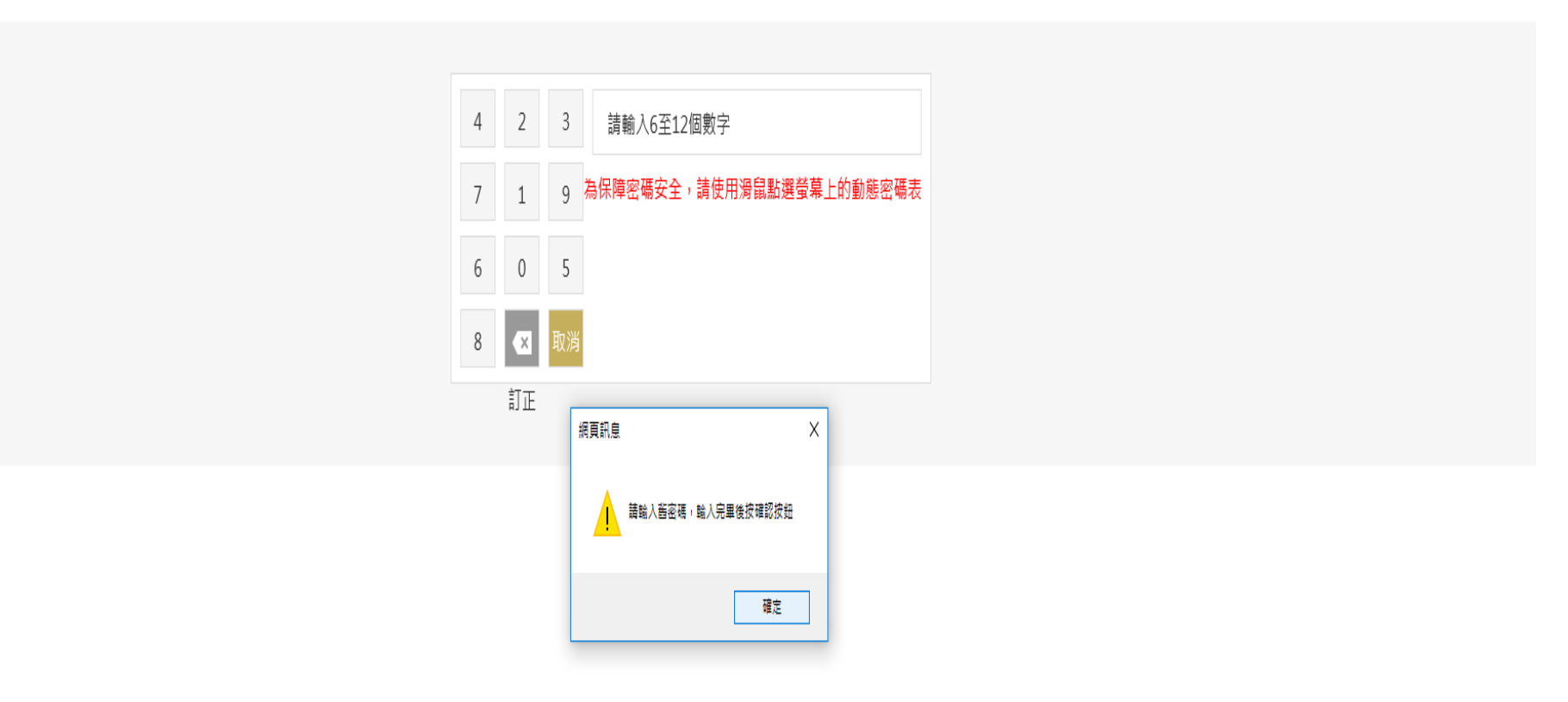

### 二、設定新密碼(金融卡密碼6~12位)

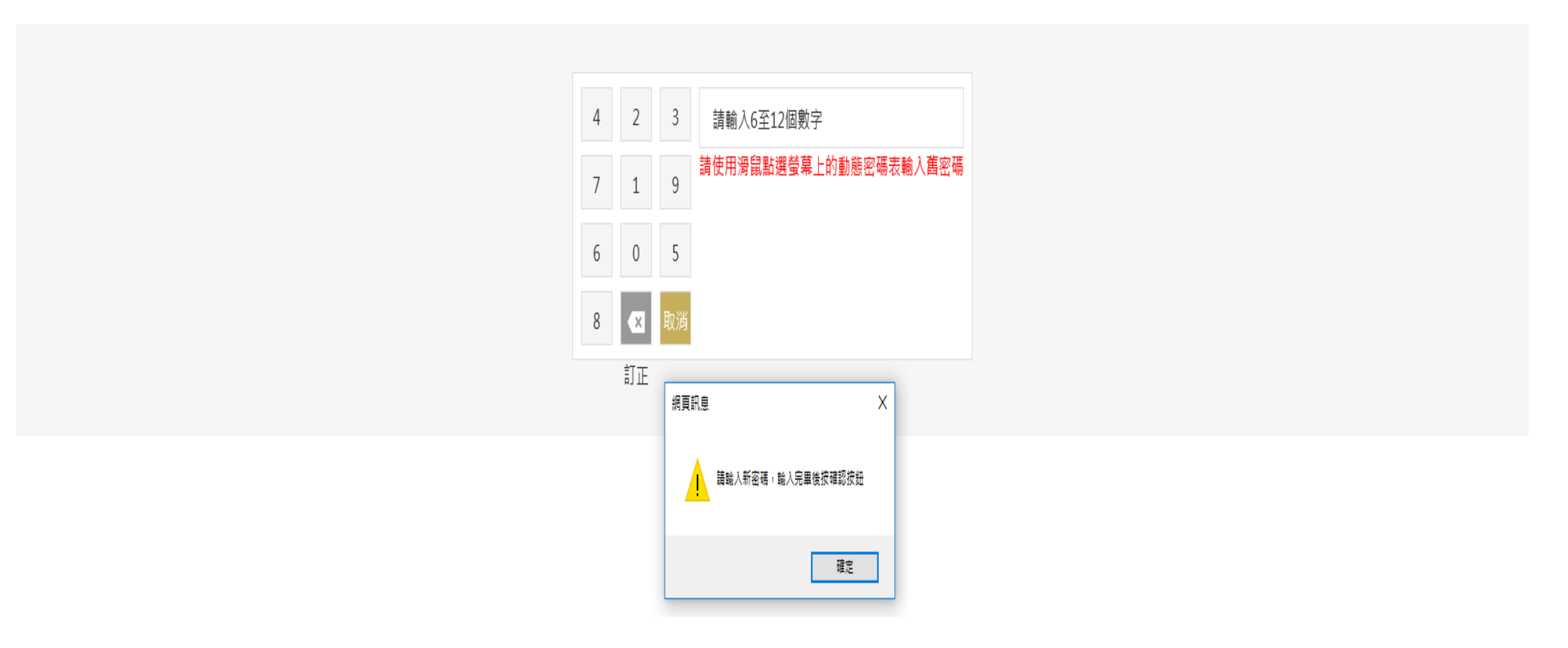

## 三、再次輸入新密碼

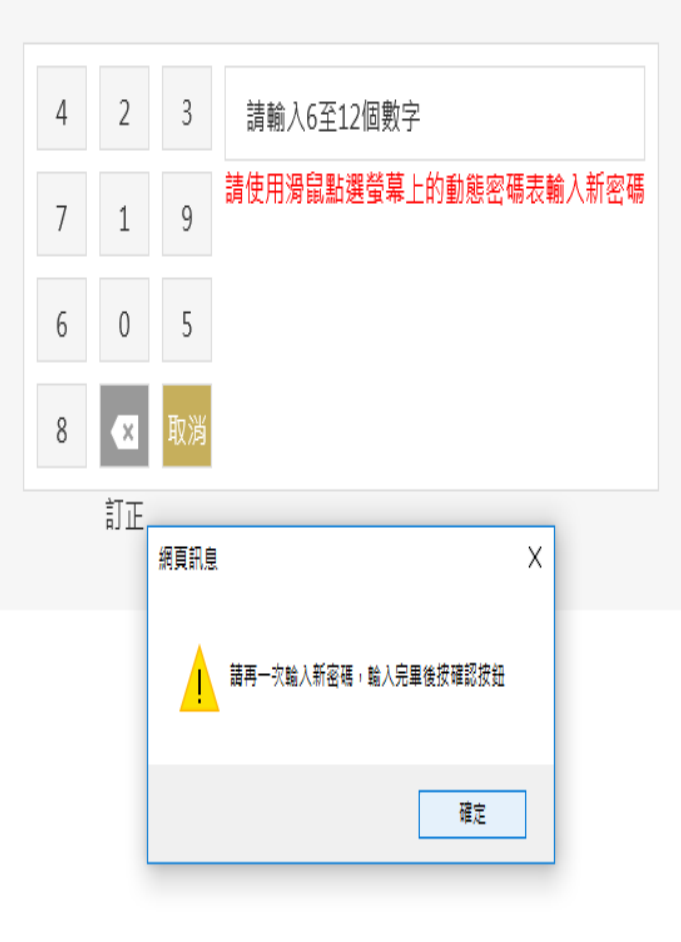

### 四、 密碼變更成功 (如讀卡機為按鍵式的,請於讀卡機按確認鍵)

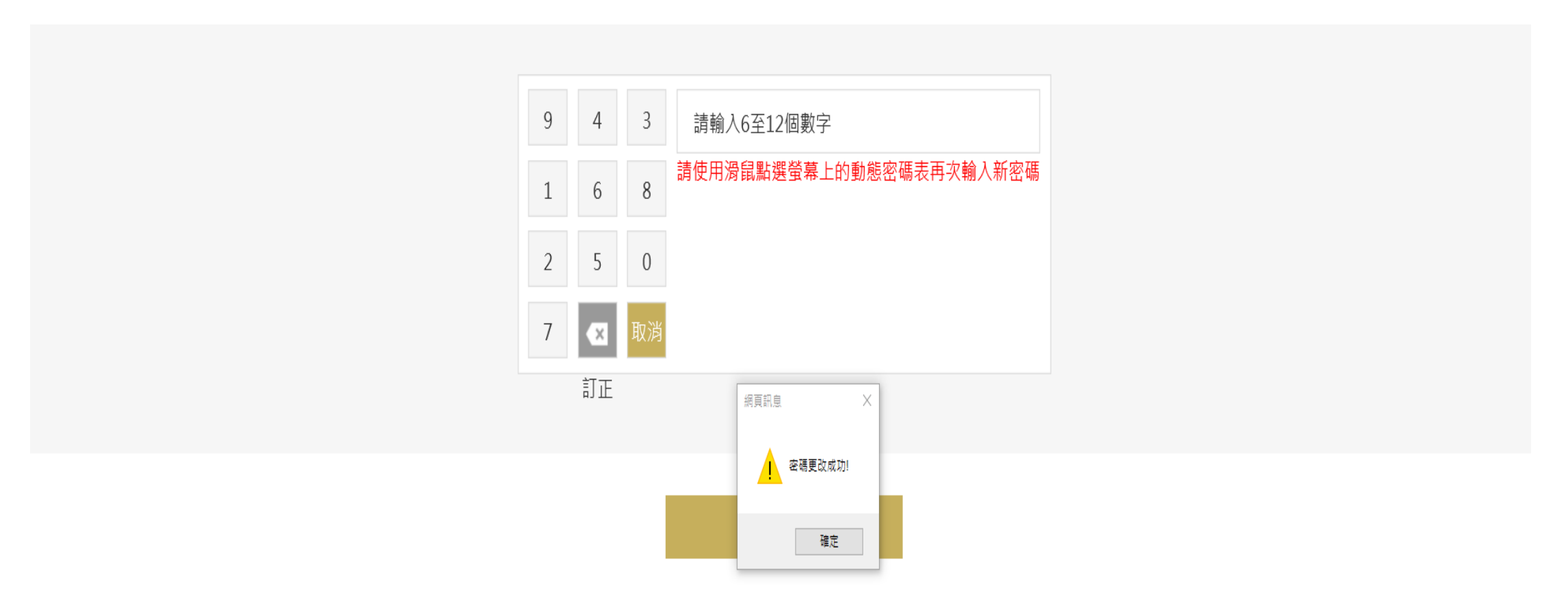

五、完成

### **雪土地银行**

#### 完成密碼變更

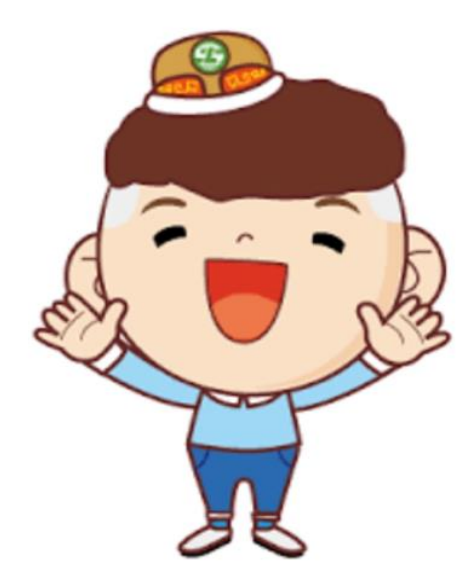

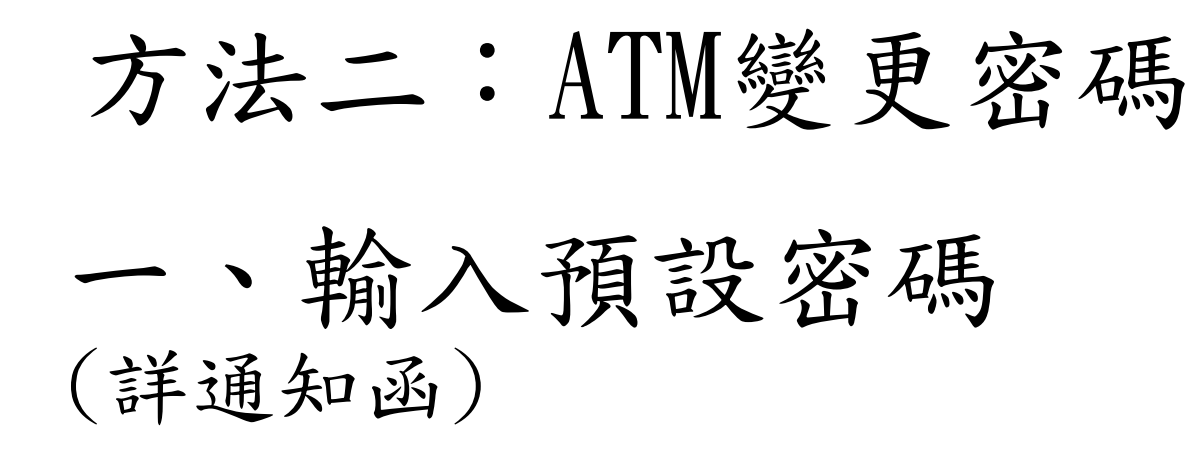

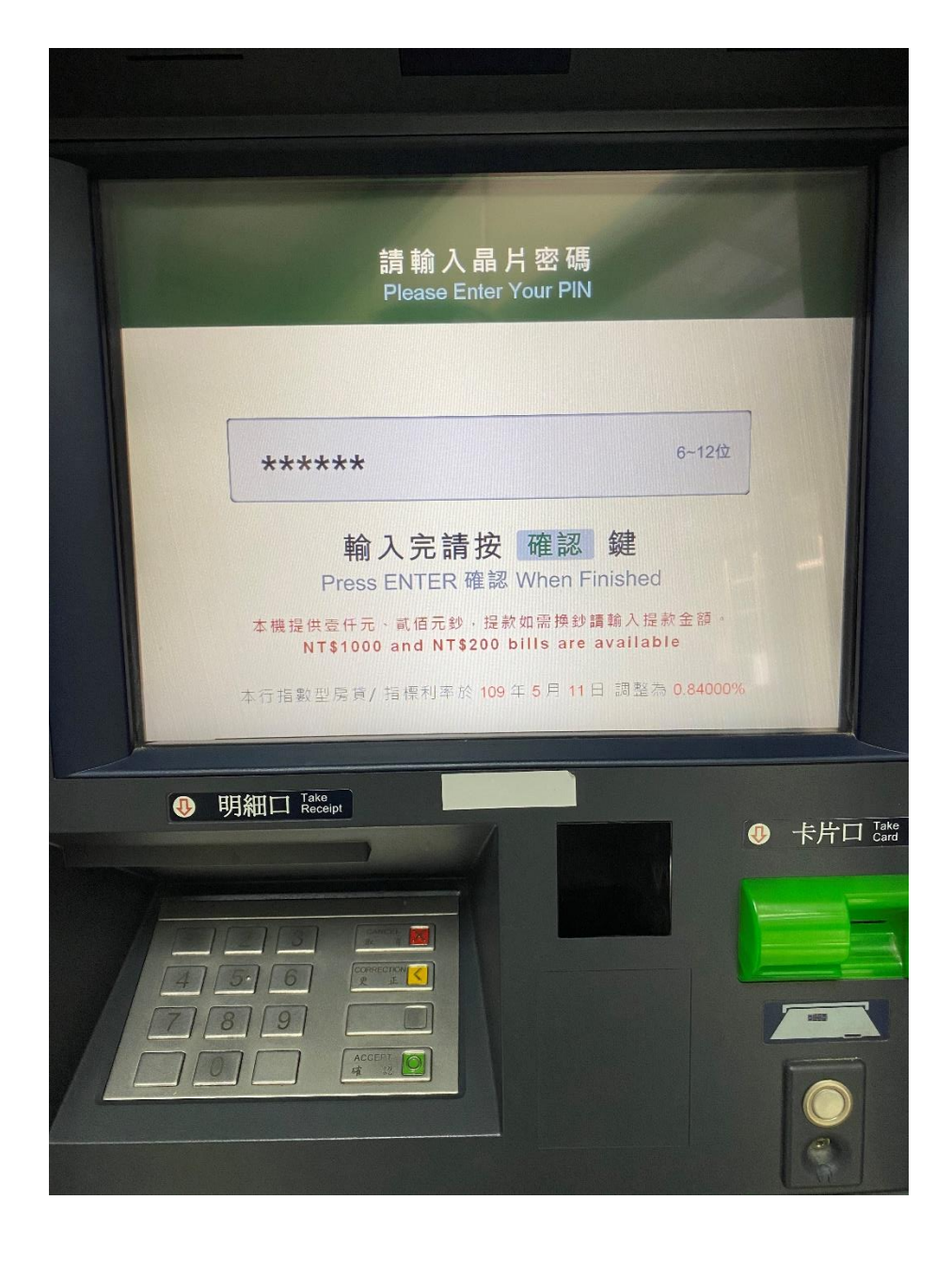

# 二、點選密碼變更

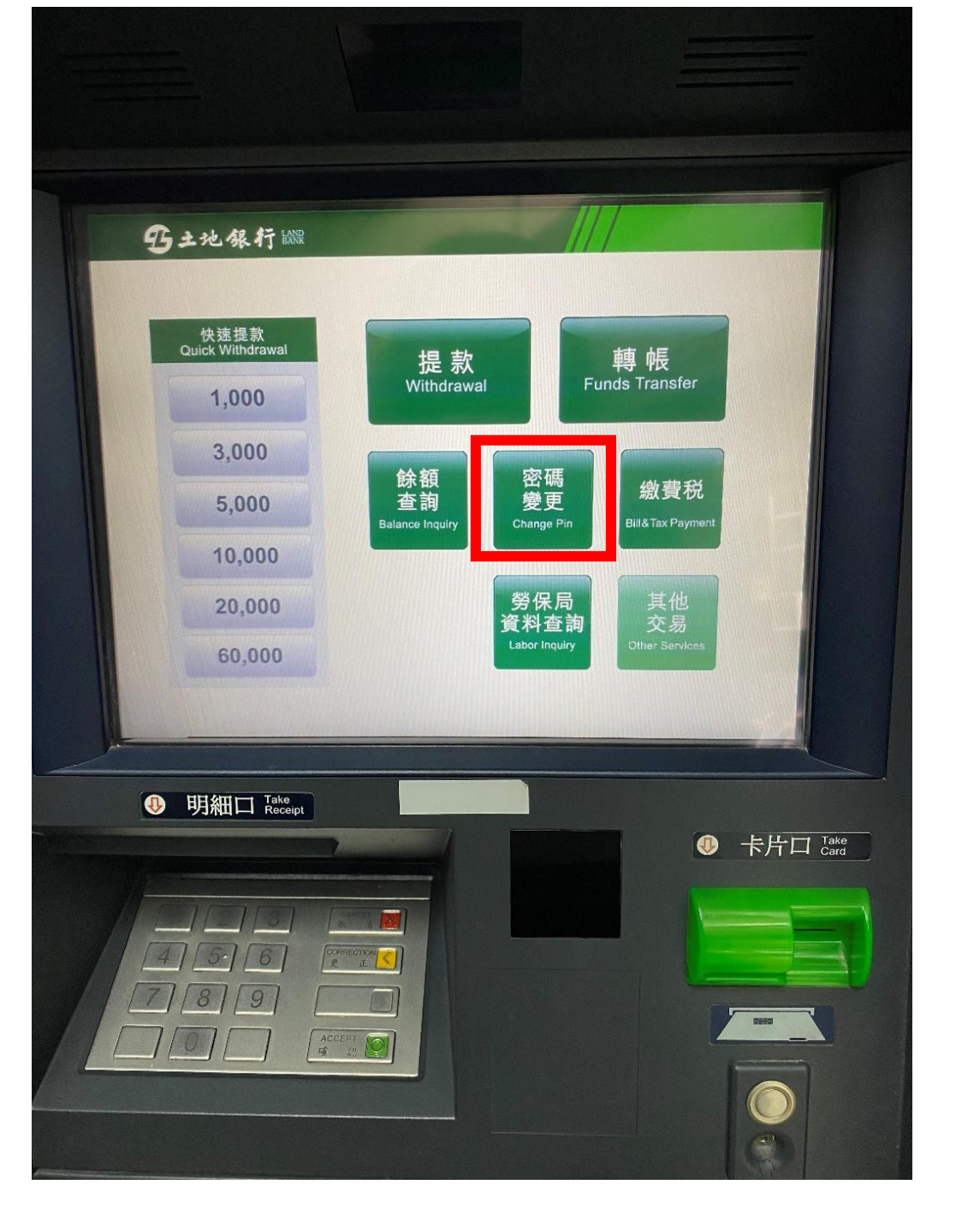

# 三、點選晶片卡密碼變更

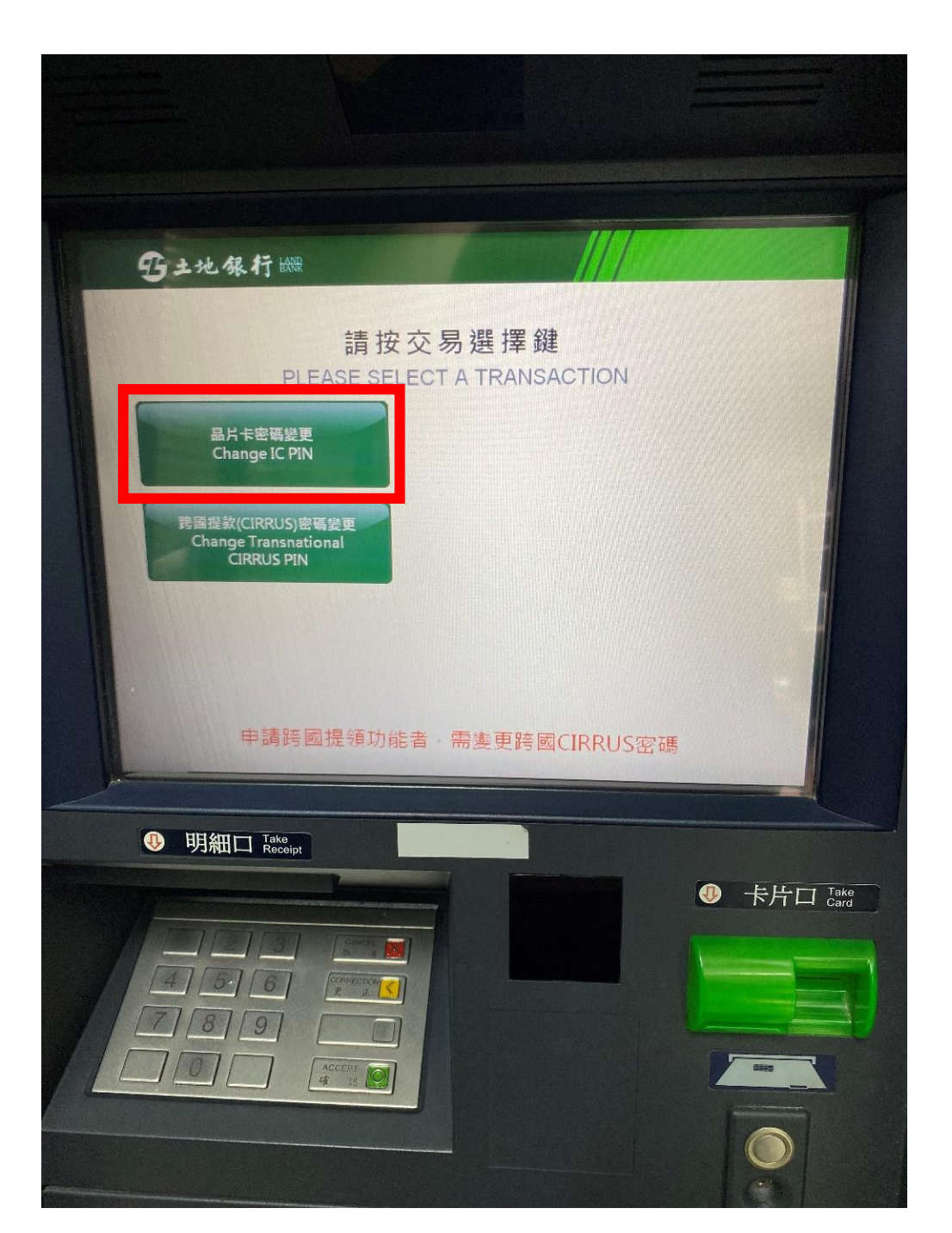

# 四、設定新密碼 (金融卡密碼6~12位)

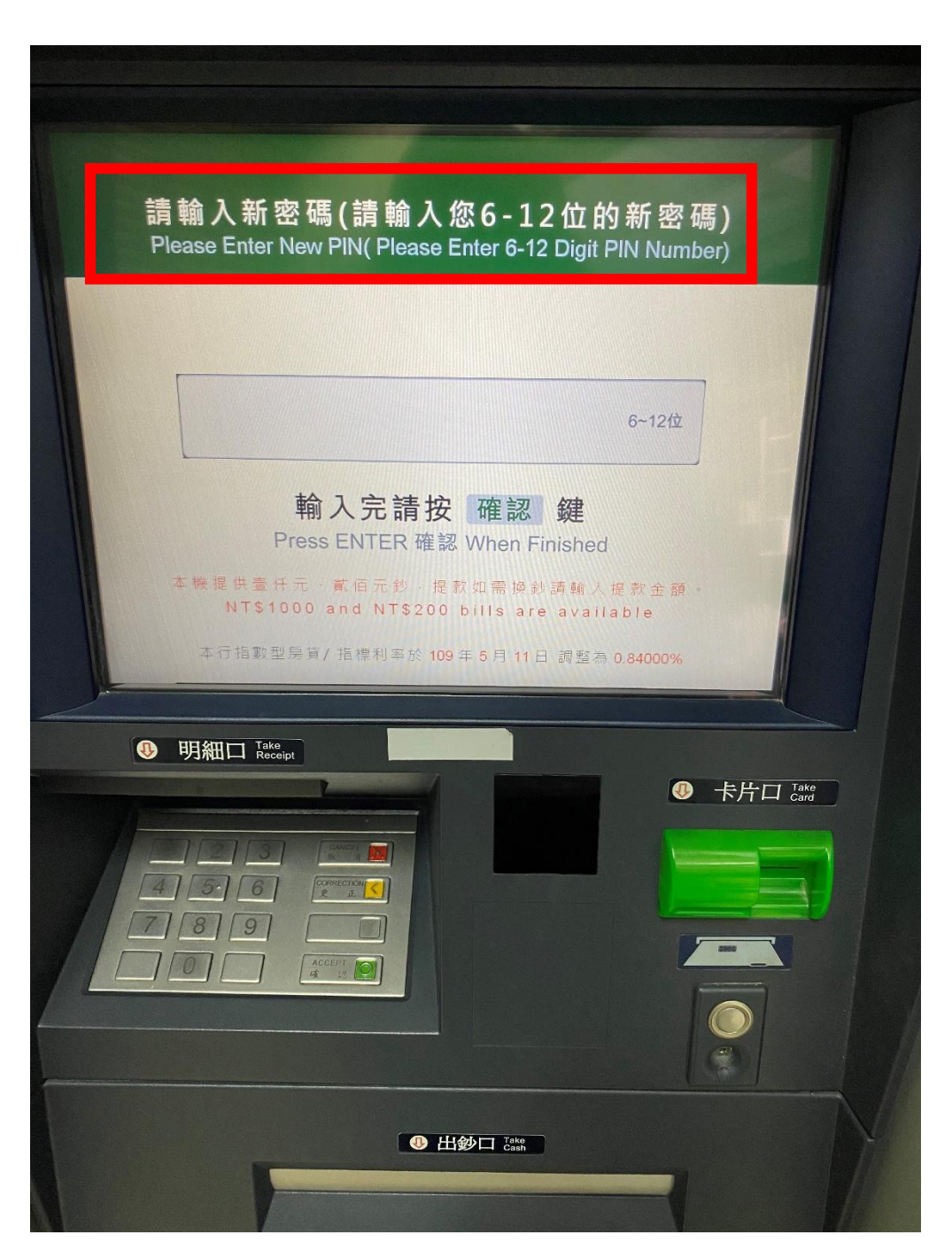

## 五、再次輸入新密碼

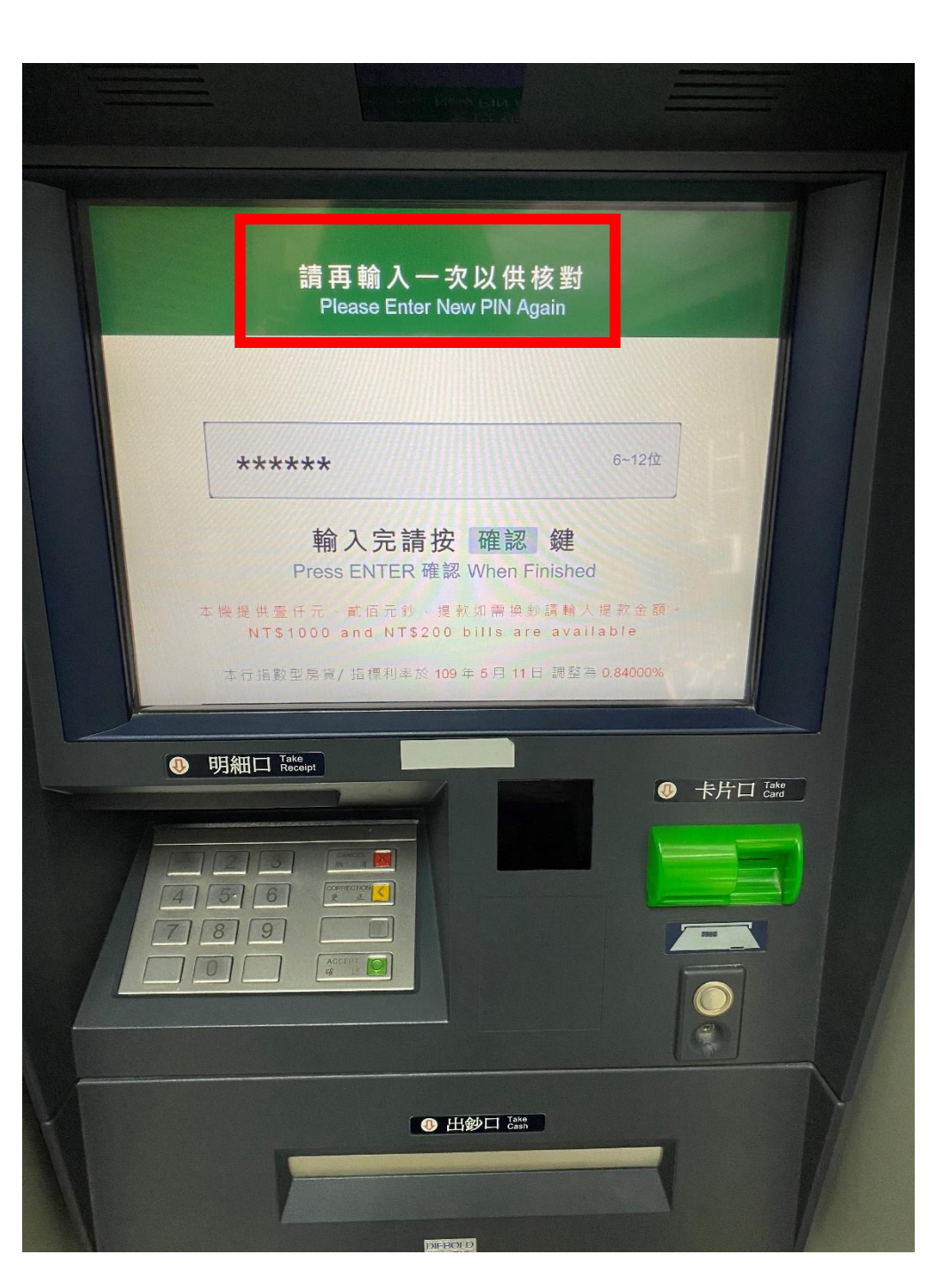

# 五、變更密碼成功

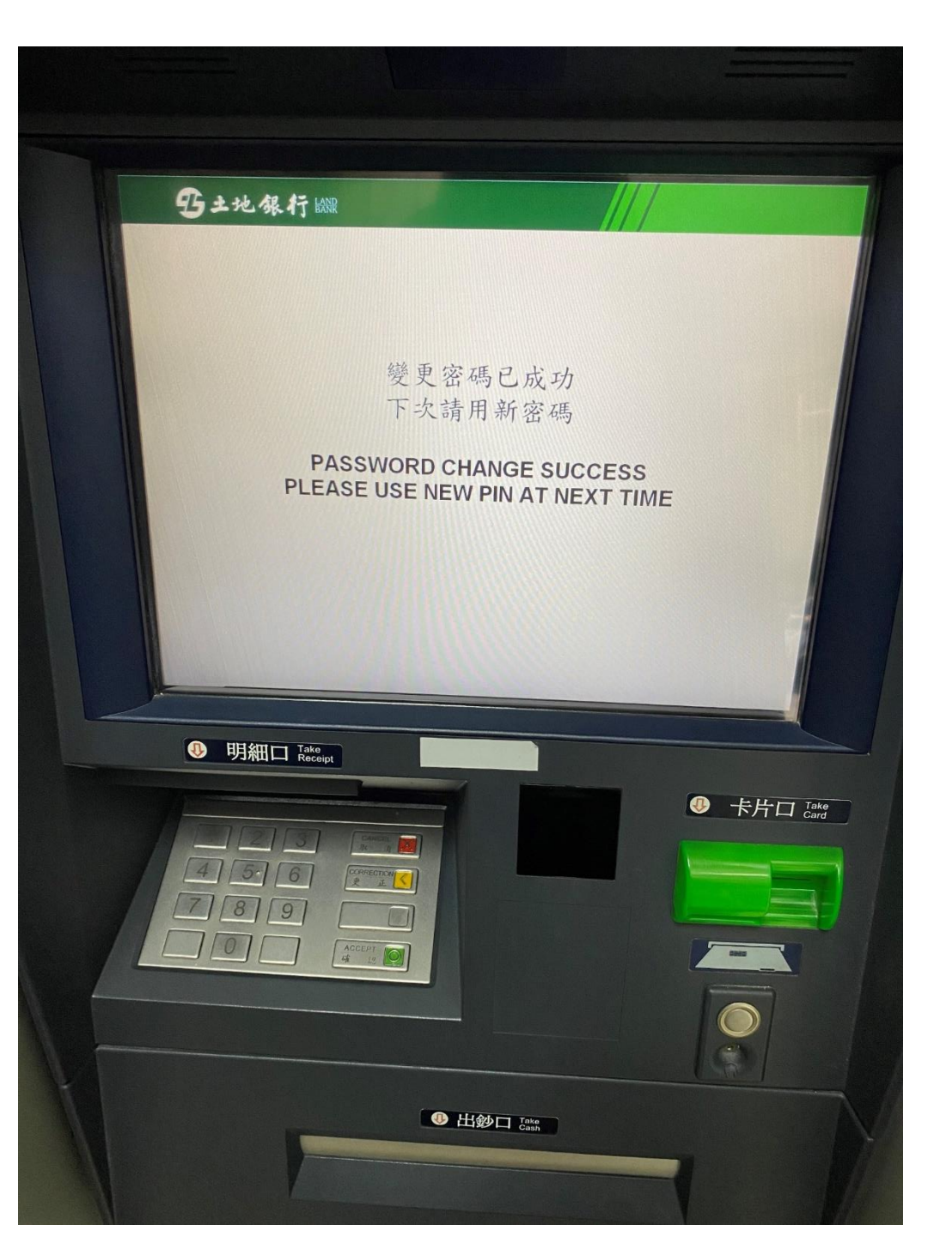